## Como enviar un mensaje privado / Participante o Tutor Aula Virtual PAESC

**BACIÓN THOMAS WILLIS** 

CENT

Aula Vitual

1. Ubicados en el curso, haga clic en el botón Participantes ubicado en el bloque derecho

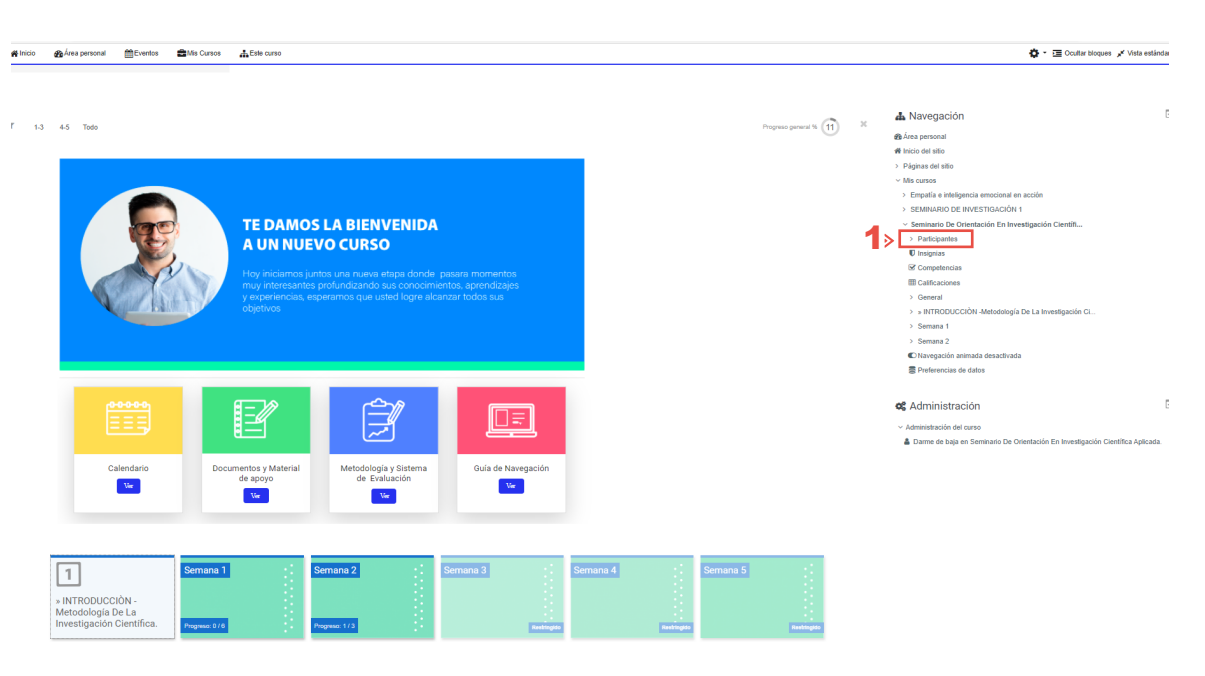

2. A continuación, se mostrarán la lista de participantes incluyendo tutores que están a cargo y todos los estudiantes que están participando en el curso. Haga clic en el usuario que desea enviar mensaje.

| > ) The summer > Permission File Outputstal <sup>2</sup> | Se Circulit                                                                                                    |                                                                                                    |                                                                                |                                                                                                    |
|----------------------------------------------------------|----------------------------------------------------------------------------------------------------|----------------------------------------------------------------------------------------------------|--------------------------------------------------------------------------------|----------------------------------------------------------------------------------------------------|
| / Mis cursos / Seminano De Orientación En Investigació   | n Genon / Panopames                                                                                                    |                                                                                                    |                                                                                |                                                                                                    |
| Participantes                                            |                                                                                                    |                                                                                                    | 📥 Navegación                                                                   |                                                                                                    |
|                                                          |                                                                                                    |                                                                                                    | Area personal                                                                  |                                                                                                    |
| Coincidir Cualquiera Crupos                              | Escriba o seleccione      Grupo Psicolo                                                                                                    | ogía 🛛 🖸                                                                                                    | # Inicio del sitio                                                             |                                                                                                    |
|                                                          |                                                                                                    |                                                                                                    | > Paginas del sitio                                                            |                                                                                                    |
| <ul> <li>Agregar condición</li> </ul>                    |                                                                                                    | Limpiar filtros Aplicar filtros                                                                                                    | <ul> <li>Mis cursos</li> <li>Ementía o intelesencia emecianal en ar</li> </ul> |                                                                                                    |
| 3 participantes encontrados                              |                                                                                                    |                                                                                                    | <ul> <li>SEMINARIO DE INVESTIGACIÓN 1</li> </ul>                               |                                                                                                    |
| Nombre Todas A & C D E F G H I J K L                     | M N Ñ O P Q R S T U V W X Y Z                                                                                                    |                                                                                                    | <ul> <li>Seminario De Orientación En Investiga</li> </ul>                      | ión Científi                                                                                                    |
|                                                          |                                                                                                    |                                                                                                    | <ul> <li>Participantes</li> </ul>                                              |                                                                                                    |
| Apellido(S) Todos A B C D E F G H I J K                  | L M N Ň O P Q R S T U V W X Y Z                                                                                                    |                                                                                                    | Blogs de curso                                                                 |                                                                                                    |
|                                                          | Roles Grupos                                                                                                    | Último acceso al curso                                                                                                    | Rosa perdomo                                                                   |                                                                                                    |
| Nombre / Apellido(s) *                                   |                                                                                                    | -                                                                                                    | 0 Insignies                                                                    |                                                                                                    |
| Rosario Aranda Villania                                  | Profesor Zp Posgrado B, Zp Posgrado C                                                                                                    | Nunca                                                                                                    |                                                                                |                                                                                                    |
| JESSICA CAMPO ELIECER                                    | Estudiante Grupo Psicología                                                                                                    | 1 dia 20 horas                                                                                                    | III Calificaciones                                                             |                                                                                                    |
|                                                          | Grupo Pricología                                                                                                    |                                                                                                    | > General                                                                      |                                                                                                    |
| Rosa perdomo                                             | Estudiante di dipor sicologia                                                                                                    | ahora                                                                                                    | > * INTRODUCCIÓN -Metodología De                                               | La Investigación CL                                                                                                    |
|                                                          |                                                                                                    |                                                                                                    | > Semana 1                                                                     |                                                                                                    |
|                                                          |                                                                                                    |                                                                                                    |                                                                                |                                                                                                    |
|                                                          |                                                                                                    |                                                                                                    | of Administración                                                              | <b>F</b> .                                                                                                    |
|                                                          |                                                                                                    |                                                                                                    | <ul> <li>Administración del curso</li> </ul>                                   |                                                                                                    |
|                                                          |                                                                                                    |                                                                                                    | 🋔 Darme de baja en Seminario De Orier                                          | tación En                                                                                                    |
|                                                          |                                                                                                    |                                                                                                    | Investigación Científica Aplicada.                                             | 🌲 🚭 Rosa pera                                                                                                    |
|                                                          |                                                                                                    |                                                                                                    |                                                                                | -                                                                                                    |
|                                                          |                                                                                                    |                                                                                                    |                                                                                |                                                                                                    |
|                                                          | Aula Virtual                                                                                                    |                                                                                                    |                                                                                |                                                                                                    |
|                                                          | AulaVirtual                                                                                                    | Marcinean - Altras care                                                                                                    |                                                                                | Economic An                                                                                                    |
| Haga clic en el                                          | AulaVirtual                                                                                                    | Ma Curva Area curso                                                                                                    |                                                                                | 🖉 outer stapes 🖌 to                                                                                                    |
| Haga clic en el                                          |                                                                                                    | ан алаа 🎝 си оно<br>ан салад - Уландана - АзаксАсыно Салсея                                                                                                    |                                                                                | The content ranges of the                                                                                                    |
| Haga clic en el<br>cón mensaje.                          | AsiaVirtual<br>area abia person person<br>b + Mi canas + Bernard Circ Directop                                                                                                    | an one date see                                                                                                    |                                                                                | GE costranços ≠ ve<br>▲ Navegación                                                                                                    |
| Haga clic en el<br>cón mensaje.                          | AulaVirtual     Avia     Avia                                                                                                    | 10 Cons Letter<br>10 Cons 1 Publices + ASSCA CARPOLIZZER<br>Annu Cons Ins                                                                                                    |                                                                                | I coartroyee ≠ ve<br>▲ Navegación<br>●Arespensel                                                                                                    |
| Haga clic en el<br>cón mensaje.                          | AulaVirtual      Anno     AulaVirtual      Anno     Anno                                                                                                    | No Curva Care rans<br>de Curva - y Haspanna y Jassed-Carefo Euroca<br>Curva V Curva Una<br>Panagenta<br>Europeana                                                                                                    |                                                                                | Contentions / w<br>An Navegación<br>Antenación<br>Antenación<br>Antenación<br>Antenación<br>Antenación                                                                                                    |
| Haga clic en el<br>cón mensaje.                          | AulaVirtual     Avia     Avia                                                                                                    | 10:00 Loss - Turos en el 12:00 Loss - Turos en el 12:00 Loss - Turos el 12:00 Loss - Turos - Turos - T                                                                                                    |                                                                                | ▲ Nanegación<br>A Nanegación<br>A na sustain<br>A na sustain<br>A na |
| Haga clic en el<br>cón mensaje.                          | AulaVirtual      wrom     wrom                                                                                                    | NS GAUS LEVE VIEW<br>SIN CASE. • Probagione • JESICA CAMPO ELIZER<br>Nome<br>Example in Standard Sector Sector Sector<br>Example in Standard Sector Sector Sector                                                                                                    |                                                                                | Contentropy of an operation of a content of a content of                                                                                                    |
| Haga clic en el<br>cón mensaje.                          | AulaVirtual  AulaVirtual  AulaV                                                                                                    | AN COME AND EXCEPTION AND EXCEPTION AND EXCE                                                                                                    |                                                                                | Contentiones of inter- Contentiones  Contentiones  Conten                                                                                                    |
| Haga clic en el<br>cón mensaje.                          | AlaVirtual     Avia     Avia     A                                                                                                    | 10 GAS LEVEL<br>COLOR - 1 - VARANCE - J - ZESCA CANFO ELECCE<br>NUMBER<br>CANFO ENTRO<br>CANFO ENTRO                                                                                              |                                                                                | Courte response / / no     Courte response / / no     Courte response / / no     Courte response response                                                                                                    |
| Haga clic en el<br>cón mensaje.                          | AulaVirtual      wr     wr     w                                                                                                    | No curs. After some                                                                                                    |                                                                                | Contentional Pro     Norregation     Annegation     Annegatio     Annegation     Annegation     Annegation                                                                                                    |
| Haga clic en el<br>cón mensaje.                          | AulaVirtual     Available     Available                                                                                                    | 10:000 Letter                                                                                                    |                                                                                | Annegación     Annegación     A                                                                                                    |
| Haga clic en el<br>cón mensaje.                          | Aula Virtual     Avia virtual     Avia virtual     A                                                                                                    | NA GANS LEVER STATES AND A COMPANY AND A COMPANY AND A COM                                                                                                    |                                                                                | ▲ Navegados<br>A Navegados<br>A son rese<br>a son rese<br>a s                                                                                                    |
| Haga clic en el<br>cón mensaje.                          | VILVITUAL<br>VILVITUAL<br>VILVILVITUAL<br>VILVITUAL<br>VILVITUA | 10:00 Lever on<br>- Transporter - Jeser Control Lever<br>- Transporter - Jeser - Marco<br>- Severe<br>- Severe<br>- |                                                                                | Contrarroyse      ✓ n      Annegación      Annegación                                                                                                    |
| Haga clic en el<br>cón mensaje.                          | LabVirtual<br>Termino Antipatrial<br>Construction and antipatrial<br>Construction and antipatrial<br>Construction antipatrial<br>Construction antipatrial<br>Constructio                                                                                                    | Alt Conse Lever version of the second second                                                                                                    |                                                                                | ▲ Navegacion  A constructive a via  A constructive  A constructive  A constru                                                                                                    |
| Haga clic en el<br>cón mensaje.                          | AlaVirtual     Alavirtual     Alavirtual     A                                                                                                    | No Cons Large way - All Sector Annual Constant Constant                                                                                                    |                                                                                | Contractions of an interview of a second second se                                                                                                    |